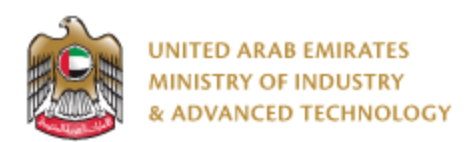

#### Introduction

Ministry of Industry and Advanced technology is happy to announce the launch of Purchase Standards system. You can still access the old system at <a href="https://eservices.esma.gov.ae">https://eservices.esma.gov.ae</a> to continue accessing old applications for a period of one month. For new applications, please access the new system at <a href="https://eservices.moiat.gov.ae">https://eservices.esma.gov.ae</a> to continue accessing old applications for a period of one month. For new applications, please access the new system at <a href="https://eservices.moiat.gov.ae">https://eservices.esma.gov.ae</a> to continue accessing old applications for a period of one month. For new applications, please access the new system at <a href="https://eservices.moiat.gov.ae">https://eservices.esma.gov.ae</a>.

#### Steps to register in the new system:

- 1. Access <u>https://eservices.moiat.gov.ae</u>
- 2. When asked to login, if you don't have a user, please create a new one by clicking on Register Now and register a new user. After user is activated, you can proceed to submit the application:

| ss                      |
|-------------------------|
| sidents and visitors.   |
|                         |
|                         |
|                         |
|                         |
|                         |
| Forgot Password?        |
|                         |
| <b>≜</b> + Register Now |
|                         |

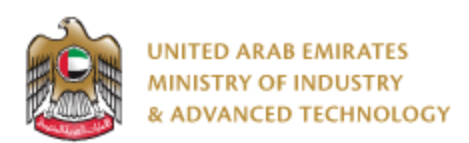

3. Once your account is activated, access <u>https://eservices.moiat.gov.ae</u> again to start the service and login with your credentials. Scroll down to the services section, and start the Purchase Standards service:

| Special Services All Services                      |                           |            |
|----------------------------------------------------|---------------------------|------------|
| National Accreditation Services     O Registration | STNDRD Purchase Standards | Start View |
| O Pre-Registration O Halal                         | <u> </u>                  |            |
| O Notification O Accreditation                     |                           |            |
| Conformity Services                                |                           |            |
| O Drones     Made In The Emirates                  |                           |            |
| Metrology                                          | <u> </u>                  |            |
| Vehicle Verification                               |                           |            |

4. Then you can proceed with applying for the service:

| TD12345                                                        | UAE.S GSO 2406:2014                                                                                                | UAE.S 5048:2021                                                                |
|----------------------------------------------------------------|----------------------------------------------------------------------------------------------------|--------------------------------------------------------------------------------|
| Stand Eng                                                      | Guidelines on Labeling of food products                                                                            | General Requirements for Novel Foods                                           |
| Publish Date : May 03, 2022<br>Standard Year : 2022            | Publish Date : Jun 08, 2014<br>Standard Year : 2014                                                                | Publish Date : Sep 09, 2021<br>Standard Year : 2021                            |
| Arabic Version (3 Pages) Add To Cart                           | Arabic Version (44 Pages) R Add To Cart AED 221                                                                    | English Version (9 Pages)<br>AED 103 ®<br>Arabic Version (8 Pages)<br>AED 89 ® |
| IAE.S ISO Guide 82: 2021                                       | UAE.S ISO PAS 45005: 2021                                                                                          | UAE.S 5043-2: 2021                                                             |
| Guidelines for addressing sustainability in<br>standards       | Occupational health and safety management —<br>General guidelines for safe working during the<br>COVID-19 pandemic | Sustainable Management Systems for<br>Aquaculture Part 2: Organic Feed         |
| Publish Date : Sep 09, 2021 Standard Year : 2021 View Standard | Publish Date : Sep 09, 2021<br>Standard Year : 2021                                                                | Publish Date : Sep 09, 2021<br>Standard Year : 2021                            |
| English Version (32 Pages)                                     | English Version (46 Pages)                                                                                         | English Version (18 Pages) Red To Car<br>AED 143 (*)                           |

You can "Add To Cart" for any standards that you are looking to purchase.

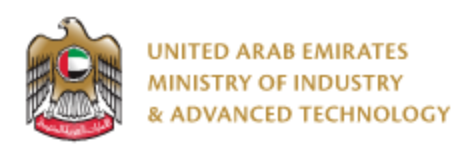

"View Standard" will view standard details (standard number and type, ICN number, English/Arabic title, English/Arabic abstract, legal and document status and publish date)

| <b>Welcome</b> , Naser Fahad Jinnah                                                                                                    | ş                                                                                                    | 0 0 0 0 0                          |
|----------------------------------------------------------------------------------------------------|----------------------------------------------------------------------------------------------------|------------------------------------|
| Record Number: 32295 Z Edit Profile<br>Organization Name (English) Mahmoud & Mal                                                                   | nmoud Ltd Area Area123                                                                                                    | 2 E Switch Profile                 |
| Purchase Standards                                                                                                    |                                                                                                    | 9                                  |
| Standard Number                                                                                                    | ICS Number                                                                                                    |                                    |
| UAE.S 5044: 2021                                                                                                    | 03.100.01                                                                                                    |                                    |
| Title English                                                                                                    | Title Arabic                                                                                                    |                                    |
| Prevention of Bullying                                                                                                    | الوقاية من التنمر                                                                                                    | 60                                 |
| Abstract English                                                                                                    | Abstract Arabic                                                                                                    | 1 Standards                        |
| This standard specifies the requirements and                                                                                                    | تحدد هذه المواصفة القياسية مبادئ وأهداف ومتطلبات نظام الادارة للوقاية                                                                                                    | UAE.S GSO 2406:2014 Arabic AED 221 |
| objectives for the management system for<br>prevention of bullying in organizations founded and<br>specialized for the target age group (below 18) | من التنبر في لمؤسسات التي تتراجد فيها الفنة الستهدفة ممن هم دون<br>من الـ 18 سنة، وهي قلبلة للتطبيق في جميع أنواع المؤسسات<br>المغصصة حصر أ للأطفال أو تلك لتي يقصدها أو يتراجد فيها الأطفال | Total AED 221                      |
| Standard Type                                                                                                    | Legal Status                                                                                                    | View Cart                          |
| UAE                                                                                                    | Standard                                                                                                    | <b>A</b>                           |
| Document Status                                                                                                    | Publish Date                                                                                                    | 2                                  |
| Published                                                                                                    | Sep 09, 2021                                                                                                    |                                    |
| Available Versions                                                                                                    |                                                                                                    |                                    |
| Arabic Version (51 Pages)<br>AED 246                                                                                                    | ► Add To Cart                                                                                                    | -                                  |

You can also use "Add To Cart" from the "View Standard" details page. To check cart content, you can either click "View Cart" button <u>or</u> by <u>click</u> icon (<sup>1</sup>) in the toolbar at the top.

5. When you select view cart you get all standards which are selected for purchase, click <u>on "on</u> <u>"Checkout"</u> in order to proceed.

| Standards Cart      |               |         |             |          |
|---------------------|---------------|---------|-------------|----------|
| Standard Number     | Standard Type | Version | Price (AED) | Actions  |
| UAE.S GSO 2406:2014 | UAE           | Arabic  | AED 221     | Û        |
| Total               |               |         | AED 221     |          |
|                     |               |         |             | < 1 >    |
|                     |               |         |             | Checkout |

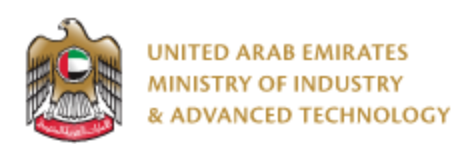

<u>6.</u> On the select standards page, click on "Proceed for Payment" in order to pay service fees. If your account has Standards Membership, then you won't be requested to pay.

| STNDRD Purcha | se Standards           |                                               |                 |                    |                                  |             | 9       |
|---------------|------------------------|-----------------------------------------------|-----------------|--------------------|----------------------------------|-------------|---------|
|               |                        | Status: 🛛 Pen                                 | ding Select Sta | Indards            |                                  |             |         |
| Pages         | Standards              |                                               |                 |                    |                                  |             |         |
| 2 Payments    | Standards *            |                                               |                 |                    |                                  |             |         |
| View Profile  | Standard<br>Number     | Title English                                 | Language        | Number Of<br>Pages | Title Arabic                     | Price (AED) | Actions |
|               | UAE.S GSO<br>2406:2014 | Guidelines on<br>Labeling of food<br>products | Arabic          | 44                 | دليل بطاقات المنتجات<br>الغذائية | 221         | 2       |
|               |                        |                                               |                 |                    |                                  |             | < 1 >   |
|               | 을 Download Pu          | ırchased Standar                              | ds              |                    |                                  |             |         |
|               |                        |                                               |                 |                    |                                  |             | Next »  |
|               |                        |                                               |                 |                    |                                  |             |         |

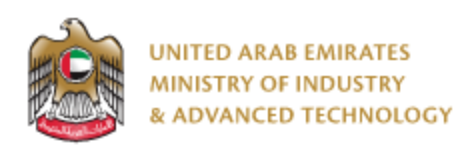

6.7. Once payment is successful, when you open application again you will find the purchased standards Pdfs ready to view/download

|                                       | ndards                 |                                               |             |                            |                                |             | 09      |
|---------------------------------------|------------------------|-----------------------------------------------|-------------|----------------------------|--------------------------------|-------------|---------|
|                                       |                        | Status:                                       | ⊙ Completed | ]                          |                                |             |         |
| App. No<br>022-05-000039              | Cre<br>May 31, 2       | ated On<br>022 02:38 PM                       |             | Created B<br>O Naser Fahad | y<br>Jinnah                    | Comple      | eted%   |
| Pages                                 | Standards              |                                               |             |                            |                                |             |         |
| 2 Payments                            | Standards *            |                                               |             |                            |                                |             |         |
| Users<br>O Naser Fahad Jinnah         | Standard<br>Number     | Title English                                 | Language    | Number Of<br>Pages         | Title Arabic                   | Price (AED) | Actions |
| Actions                               | UAE.S GSO<br>2406:2014 | Guidelines on<br>Labeling of food<br>products | Arabic      | 44                         | دليل بطاقات النتجات<br>القالية | 221         | 2       |
| View Receipt                          |                        |                                               |             |                            |                                |             | < 1 >   |
| View Profile     Related Applications | Download Pu            | rchased Standar                               | ds          | _                          |                                |             |         |
|                                       | UAE.S                  | 5 GSO 2406:2                                  | ۲           | 4                          |                                |             |         |

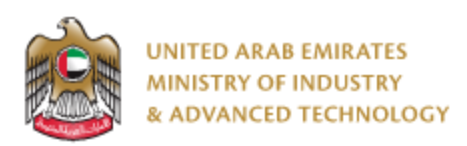

#### To open same application

Go to applications:

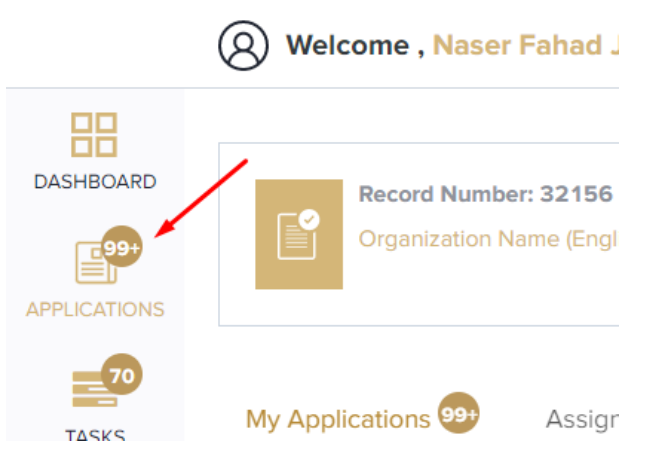

Select Purchase Standards, click on Completed to view completed applications:

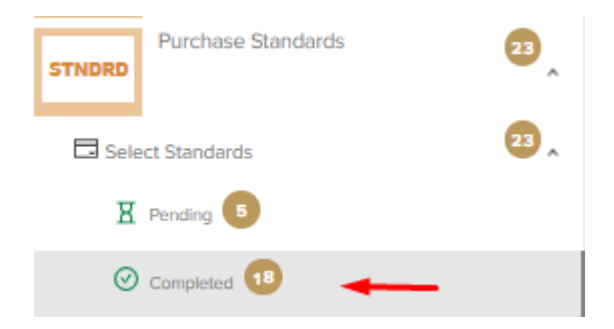

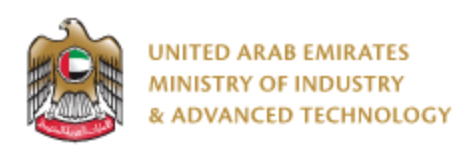

Click on the eye button next to the application that you wish to view:

| STNDRD                                  | rchase Stand         | ards                  |            | Q 2 ≡            |
|-----------------------------------------|----------------------|-----------------------|------------|------------------|
|                                         | Current Stage :      | Select Standards      |            | Status:Completed |
| App. No                                 | Created By           | Created Date          | Completed% | Actions          |
| O22-05-000039                           | O Naser Fahad Jinnah | May 31, 2022 02:38 PM | $\bigcirc$ |                  |
| ⊘ 022-05-000038                         | O Naser Fahad Jinnah | May 31, 2022 07:59 AM | $\bigcirc$ |                  |
| Ø 022-05-000035                         | O Naser Fahad Jinnah | May 30, 2022 11:15 PM | $\bigcirc$ |                  |
| ⊘ 022-05-000034                         | O Naser Fahad Jinnah | May 30, 2022 02:44 PM | $\odot$    |                  |
| ⊘ 022-05-000031                         | O Naser Fahad Jinnah | May 30, 2022 12:33 PM | $\bigcirc$ |                  |
| 000000000000000000000000000000000000000 | ANaser Fabari linnah | May 30 2022 12:39 AM  | $\bigcirc$ |                  |

For any inquiries, please don't hesitate to contact <a href="mailto:support@moiat.gov.ae">support@moiat.gov.ae</a>